# Approve Working Times ZCATS\_APPR\_LITE

# Payroll Administration

July 20, 2023

FORTH

# **Approve Working Times**

The purpose of this Job Aid is to provide instructions to time-approving personnel on how to approve time entries for all employees by generating the **Approve Working Times Report**.

**Policy Bulletin 6638.1, Time Reporting and Time Approval Policy** reminds administrators of their responsibilities regarding the time approval/certification process and the guidelines that must be followed to ensure compliance.

Time approval should be performed on a weekly basis in addition to the scheduled cut-offs

Use the following instructions to generate the **Approve Working Times Report**. The instructions begin from the **Approve Working Times Report (ZCATS\_APPR\_LITE)** initial screen.

 The Reporting Period will default to the current month.
 Do Not Change the Dates.

Note: The Cost Center will default to your assigned profile.

2. Click on **Execute**.

| Approve Workin        | g Times                    |                           |
|-----------------------|----------------------------|---------------------------|
| 🚱 🔁 🖬 🗊 🗎 🗇           | OrgStructure 🔷 Search Help |                           |
| Period                |                            |                           |
| Reporting Period      | I Other Period             | ▼ 06/01/2022 - 06/30/2022 |
| Selection Criteria    |                            |                           |
| Personnel Number      |                            | <b>(19)</b>               |
| Employment Status     |                            |                           |
| Company Code          |                            |                           |
| Cost Center           | 1743801                    |                           |
|                       |                            |                           |
|                       |                            |                           |
| Check for Records wit | h Receiver Cost Center     |                           |
|                       |                            |                           |

The Approve Working Time Report will display as shown below.

In the Status column, a yellow triangle symbol indicates time entries that are pending approval.

| Approve Work              | ing Tim        | es         |             |          |    |          |            |          |            |             |          |            |          |          |                        |
|---------------------------|----------------|------------|-------------|----------|----|----------|------------|----------|------------|-------------|----------|------------|----------|----------|------------------------|
| 2.2.5/                    |                |            |             | >        |    |          |            |          |            |             |          |            |          |          |                        |
| Employee/Appl.Name *      | * Pers.No.     | Date       | Status      | x Number | MU | A/A type | Created on | Time     | Created by | Last change | Time     | Changed By | Full-day | Profile  | Last name First name   |
| Mary Aguilar              |                | 06/03/2022 | $\triangle$ | 6.00     | Н  | MSND     | 07/13/2022 | 14:30:46 | CALVARADO  | 07/13/2022  | 14:30:46 | CALVARADO  |          | AA-HRS-1 | AGUILAR, MARY          |
|                           |                | 06/02/2022 | $\triangle$ | 6.00     | Н  | IL.      | 07/13/2022 | 14:30:46 | CALVARADO  | 07/13/2022  | 14:30:46 | CALVARADO  |          | AA-HRS-1 |                        |
|                           |                | 06/01/2022 |             | 6.00     | н  | RG       | 07/13/2022 | 14:30:46 | CALVARADO  | 07/13/2022  | 14:30:46 | CALVARADO  |          | AA-HRS-1 |                        |
|                           | <u>م</u>       |            |             | 18.00    | н  |          |            |          |            |             |          |            |          |          |                        |
| Susana Barron             | Contraction in | 06/06/2022 |             | 3.00     | Н  | RG       | 07/13/2022 | 14:43:01 | CALVARADO  | 07/13/2022  | 14:43:01 | CALVARADO  |          | AA-HRS-1 | BARRON, SUSANA         |
|                           |                | 06/03/2022 | $\triangle$ | 3.00     | Н  | RG       | 07/13/2022 | 14:43:01 | CALVARADO  | 07/13/2022  | 14:43:01 | CALVARADO  |          | AA-HRS-1 |                        |
|                           |                | 06/02/2022 |             | 3.00     | н  | RG       | 07/13/2022 | 14:43:01 | CALVARADO  | 07/13/2022  | 14:43:01 | CALVARADO  |          | AA-HRS-1 |                        |
|                           |                | 06/01/2022 |             | 3.00     | Н  | IL.      | 07/13/2022 | 14:43:01 | CALVARADO  | 07/13/2022  | 14:43:01 | CALVARADO  | 1        | AA-HRS-1 |                        |
| Concernance of the second | 2 5            |            |             | 12.00    | н  |          |            |          |            |             |          |            |          |          |                        |
| Jarely Guerrero-Perez     |                | 06/03/2022 |             | 6.00     | Н  | SPSL     | 07/13/2022 | 14:32:29 | CALVARADO  | 07/13/2022  | 14:32:29 | CALVARADO  |          | AA-HRS-1 | GUERRERO PEREZ, JARELY |
|                           |                | 06/02/2022 |             | 6.00     | н  | BV       | 07/13/2022 | 14:32:29 | CALVARADO  | 07/13/2022  | 14:32:29 | CALVARADO  |          | AA-HRS-1 |                        |
|                           |                | Time S     | Status      | 6.00     | Н  | RG       | 07/13/2022 | 14:32:29 | CALVARADO  | 07/13/2022  | 14:32:29 | CALVARADO  |          | AA-HRS-1 |                        |
|                           | <u>.</u>       |            |             | 18.00    | н  |          |            |          |            |             |          |            |          |          |                        |
| <u>凸</u>                  |                |            |             | 48.00    | н  |          |            | ~        |            |             |          |            |          |          |                        |

# To Approve Time:

- Highlight the desired time entries for approval (See shortcuts below).
- 2. Click on Approve.

| Approve Wor           | Approve Working Times |            |          |        |    |          |            |          |            |             |           |            |          |          |            |
|-----------------------|-----------------------|------------|----------|--------|----|----------|------------|----------|------------|-------------|-----------|------------|----------|----------|------------|
|                       |                       |            |          |        |    |          |            |          |            | 1.          | Highlight | t the Entr | ries     |          |            |
| <b>2</b> .            | CIICK A               | pprove     | ĭ0  ⇒    |        |    |          |            |          |            | _           |           |            | _        |          |            |
| Employee/Appl.Name    | Pers.No.              | Date       | Status 2 | Number | MU | A/A type | Created on | Time     | Created by | Last change | Time      | Changed By | Full-day | Profile  | Last name  |
| Mary Aguilar          |                       | 06/03/2022 | Δ        | 6.00   | Н  | MSND     | 07/13/2022 | 14:30:46 | CALVARADO  | 07/13/2022  | 14:30:46  | CALVARADO  |          | AA-HRS-1 | AGUILAR, I |
|                       |                       | 06/02/2022 | Δ        | 6.00   | H  | L        | 07/13/2022 | 14:30:46 | CALVARADO  | 07/13/2022  | 14:30:46  | CALVARADO  |          | AA-HRS-1 |            |
|                       |                       | 06/01/2022 | Δ        | 6.00   | Н  | RG       | 07/13/2022 | 14:30:46 | CALVARADO  | 07/13/2022  | 14:30:46  | CALVARADO  |          | AA-HRS-1 |            |
|                       | <u>.</u>              |            |          | 18.00  | H  |          |            |          |            |             |           |            |          |          |            |
| Susana Barron         |                       | 06/06/2022 | Δ        | 3.00   | Н  | RG       | 07/13/2022 | 14:43:01 | CALVARADO  | 07/13/2022  | 14:43:01  | CALVARADO  |          | AA-HRS-1 | BARRON, S  |
|                       |                       | 06/03/2022 | Δ        | 3.00   | Н  | RG       | 07/13/2022 | 14:43:01 | CALVARADO  | 07/13/2022  | 14:43:01  | CALVARADO  |          | AA-HRS-1 |            |
|                       |                       | 06/02/2022 | Δ        | 3.00   | Н  | RG       | 07/13/2022 | 14:43:01 | CALVARADO  | 07/13/2022  | 14:43:01  | CALVARADO  |          | AA-HRS-1 |            |
|                       |                       | 06/01/2022 | Δ        | 3.00   | Н  | IL       | 07/13/2022 | 14:43:01 | CALVARADO  | 07/13/2022  | 14:43:01  | CALVARADO  | V        | AA-HRS-1 |            |
|                       | <u>.</u>              |            |          | 12.00  | H  |          |            |          |            |             |           |            |          |          |            |
| Jarely Guerrero-Perez |                       | 06/03/2022 | Δ        | 6.00   | Н  | SPSL     | 07/13/2022 | 14:32:29 | CALVARADO  | 07/13/2022  | 14:32:29  | CALVARADO  |          | AA-HRS-1 | GUERRERO   |
|                       |                       | 06/02/2022 | Δ        | 6.00   | Н  | BV       | 07/13/2022 | 14:32:29 | CALVARADO  | 07/13/2022  | 14:32:29  | CALVARADO  |          | AA-HRS-1 |            |
|                       |                       | 06/01/2022 | Δ        | 6.00   | H  | RG       | 07/13/2022 | 14:32:29 | CALVARADO  | 07/13/2022  | 14:32:29  | CALVARADO  |          | AA-HRS-1 |            |
|                       | Д                     |            |          | 18.00  | H  |          |            |          |            |             |           |            |          |          |            |
| A                     |                       |            |          | 48.00  | H  |          |            |          |            |             |           |            |          |          |            |

#### Shortcuts:

You may use the methods below to select time entries for approval.

| Function        | Action                  |
|-----------------|-------------------------|
| Shift + ↓       | Highlight multiple rows |
| Ctrl + Shift +↓ | Highlight entire page   |
| Ctrl + A        | Highlight entire page   |

Line items with the approve icon in the Status column, indicates that the time entries have been approved. The time approval process has been completed.

| Approve Work          | ing Time   | s          |        |         |    |          |            |          |            |             |          |            |          |          |                      |
|-----------------------|------------|------------|--------|---------|----|----------|------------|----------|------------|-------------|----------|------------|----------|----------|----------------------|
| 2.0.00                | 3 6- 6 .   | Q 1 7      | (M)⇒   |         |    |          |            |          |            |             |          |            |          |          |                      |
| Employee/Appl.Name *  | * Pers.No. | Date       | Status | Numbe   | MU | A/A type | Created on | Time     | Created by | Last change | Time     | Changed By | Full-day | Profile  | Last name First name |
| Mary Aguilar          |            | 06/03/2022 | 8      | 6.00    | н  | MSND     | 07/13/2022 | 14:30:46 | CALVARADO  | 07/13/2022  | 14:47:14 | CALVARADO  |          | AA-HRS-1 | AGUILAR, MARY        |
|                       |            | 06/02/2022 | 8      | 6.00    | н  | IL       | 07/13/2022 | 14:30:46 | CALVARADO  | 07/13/2022  | 14:47:14 | CALVARADO  |          | AA-HRS-1 |                      |
|                       |            | 06/01/2022 | 8      | 6.00    | н  | RG       | 07/13/2022 | 14:30:46 | CALVARADO  | 07/13/2022  | 14:47:14 | CALVARADO  |          | AA-HRS-1 |                      |
|                       | A          |            |        | 18.00   | н  |          |            |          |            |             |          |            |          |          |                      |
| Susana Barron         |            | 06/06/2022 | 8      | 3.00    | н  | RG       | 07/13/2022 | 14:43:01 | CALVARADO  | 07/13/2022  | 14:47:14 | CALVARADO  |          | AA-HRS-1 | BARRON, SUSANA       |
|                       |            | 06/03/2022 | 8      | 3.00    | н  | RG       | 07/13/2022 | 14:43:01 | CALVARADO  | 07/13/2022  | 14:47:14 | CALVARADO  |          | AA-HRS-1 |                      |
|                       |            | 06/02/2022 | 8      | 3.00    | н  | RG       | 07/13/2022 | 14:43:01 | CALVARADO  | 07/13/2022  | 14:47:14 | CALVARADO  |          | AA-HRS-1 |                      |
|                       |            |            | 2      | 3.00    | н  | IL       | 07/13/2022 | 14:43:01 | CALVARADO  | 07/13/2022  | 14:47:14 | CALVARADO  | 1        | AA-HRS-1 |                      |
| Entries               | Are App    | proved     |        | 12.00   | н  |          |            |          |            |             |          |            |          |          |                      |
| Jarely Guerrero-Perez |            | 06/03/2022 | 8      | 6.00    | н  | SPSL     | 07/13/2022 | 14:32:29 | CALVARADO  | 07/13/2022  | 14:47:14 | CALVARADO  |          | AA-HRS-1 | GUERRERO PEREZ, J    |
|                       |            | 06/02/2022 |        | 6.00    | н  | BV       | 07/13/2022 | 14:32:29 | CALVARADO  | 07/13/2022  | 14:47:14 | CALVARADO  |          | AA-HRS-1 |                      |
|                       |            | 06/01/2022 | 8      | 6.00    | н  | RG       | 07/13/2022 | 14:32:29 | CALVARADO  | 07/13/2022  | 14:47:14 | CALVARADO  |          | AA-HRS-1 |                      |
|                       | 2          |            |        | 18.00   | н  |          |            |          |            |             |          |            |          |          |                      |
| <u>ے</u>              |            |            |        | - 48.00 | н  |          |            |          |            |             |          |            |          |          |                      |

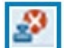

## Time Entries Should Not Be Rejected.

### How to Reset Time Approval:

If a mistake happens, time entries can be reset for approval.

- 1. Select approved time entries that need to be reset.
- 2. Click the right side of the Approve button (right facing triangle) to choose the reset option from the dropdown menu.
- 3. Select Reset Approval.

| Approve Working                 | Times     |                       |    |          |        |                  |
|---------------------------------|-----------|-----------------------|----|----------|--------|------------------|
| 2. Click on th                  | e Right I | Facing Tria           | ng | le       |        |                  |
| AG Approve<br>AG Reset Approval | Status    | Date                  | *  | » Number | MU W   | T Att./abs. type |
|                                 | 8         | 06/10/2022 06/09/2022 | 1. | Select A | рргоуе | ed Time Entries  |
| 3. Select Reset                 | 8         | 06/08/2022            |    | 6.00     | н      | RG               |
| Approval                        | 8         | 06/07/2022            |    | 6.00     | н      | RG               |
|                                 | 8         | 06/06/2022            |    | 6.00     | H      | RG               |

Notice in the Status column the line items have been reset back to pending approval.

| Approve We                                            | Approve Working Times                                                                                                    |             |            |   |          |    |    |                |  |  |  |  |  |  |
|-------------------------------------------------------|----------------------------------------------------------------------------------------------------|-------------|------------|---|----------|----|----|----------------|--|--|--|--|--|--|
| 2.2.                                                  | []     []     []     []     []     []     []     []     []     []     []     []     []     []     []     []     []     []     []     []     []     []     []     []     []     []     []     []     []     []     []     []     []     []     []     []     []     []     []     []     []     []     []     []     []     []     []     []     []     []     []     []     []     []     []     []     []     []     []     []     []     []     []     []     []     []     []     []     []     []     []     []     []     []     []     []     []     []     []     []     []     []     []     []     []     []     []     []     []     []     []     []     []     []     []     []     []     []     []     []     []     []     []     []     []     []     []     []     []     []     []     []     []     []     []     []     []     []     []     []     []     []     []     []     []     []     []     []     []     []     []     []     []     []     []     []     []     []     []     []     []     []     []     []     []     []     []     []     []     []     []     []     []     []     []     []     []     []     []     []     []     []     []     []     []     []     []     []     []     []     []     []     []     []     []     []     []     []     []     []     []     []     []     []     []     []     []     []     []     []     []     []     []     []     []     []     []     []     []     []     []     []     []     []     []     []     []     []     []     []     []     []     []     []     []     []     []     []     []     []     []     []     []     []     []     []     []     []     []     []     []     []     []     []     []     []     []     []     []     []     []     []     []     []     []     []     []     []     []     []     []     []     []     []     []     []     []     []     []     []     []     []     []     []     []     []     []     []     []     []     []     []     []     []     []     []     []     []     []     []     []     []     []     []     []     []     []     []     []     []     []     [ | <b>&gt;</b> |            |   |          |    |    |                |  |  |  |  |  |  |
| Last/First Name                                       | * Pers.No.                                                                                                    | Status      | Date       | - | ₽ Number | MU | WT | Att./abs. type |  |  |  |  |  |  |
| AGUILAR, MARY                                         |                                                                                                    | 2           | 06/10/2022 |   | 6.00     | н  |    | RG             |  |  |  |  |  |  |
|                                                       |                                                                                                    | 2           | 06/09/2022 |   | 6.00     | н  |    | RG             |  |  |  |  |  |  |
|                                                       |                                                                                                    | $\Delta$    | 06/08/2022 |   | 6.00     | н  |    | RG             |  |  |  |  |  |  |
|                                                       |                                                                                                    |             | 06/07/2022 |   | 6.00     | н  |    | RG             |  |  |  |  |  |  |
|                                                       |                                                                                                    | 2           | 06/06/2022 |   | 6.00     | н  |    | RG             |  |  |  |  |  |  |
| Time Entries Have Been Reset Back to Pending Approval |                                                                                                    |             |            |   |          |    |    |                |  |  |  |  |  |  |

### Verifying Time Approval is Complete:

Time Approvers should generate the **Time in CATS not yet Approved** report (**ZTIMERECON\_SCHOOL**) to identify employees that have time entries reported but are not approved. Use the following instructions to generate the **Time in CATS not yet Approved** report (**ZTIMERECON\_SCHOOL**).

| 1. Select the <b>Reporting Period</b> .                    | Time Reconciliation Report by Cost Center                                                                                                    |  |  |  |  |  |  |  |  |  |  |  |  |
|------------------------------------------------------------|----------------------------------------------------------------------------------------------------|--|--|--|--|--|--|--|--|--|--|--|--|
| The system default is the current month.                   | Image: Period     4. Click Execute     Search Help         1. Select the Reporting Period                                                                                                    |  |  |  |  |  |  |  |  |  |  |  |  |
| 2. Enter the <b>Payroll Area</b><br>(CE_CL_SM)             | Reporting Period     I Other Period       Selection Criteria                                                                                                    |  |  |  |  |  |  |  |  |  |  |  |  |
| Note: The Cost Center will                                 | Person ID Personnel Number Personnel Number Personnel Number Personnel Number Personnel Number Person Number Person Number Perso |  |  |  |  |  |  |  |  |  |  |  |  |
| default to your assigned profile.                          | Personnel area                                                                                                    |  |  |  |  |  |  |  |  |  |  |  |  |
| 3. Select the Report Option<br><b>Time in CATS not vet</b> | Employee subgroup Payroll area Cost Center 1743801                                                                                                    |  |  |  |  |  |  |  |  |  |  |  |  |
| Approved.                                                  | Report option                                                                                                    |  |  |  |  |  |  |  |  |  |  |  |  |
| 4. Click Execute.                                          | Time in CATS     Time in CATS     Time in CATS not yet Approved     Total hours for TMS 9     Total hours for TMS 9     Reported hours vs plan hours for TMS 1                                                                                                    |  |  |  |  |  |  |  |  |  |  |  |  |

The Time Reconciliation Report for Time in CATS not yet Approved is shown below.

| Time Reconcili                                                                                                    | Time Reconciliation Report |             |       |         |          |              |          |    |              |            |              |          |            |          |           |         |
|----------------------------------------------------------------------------------------------------|----------------------------|-------------|-------|---------|----------|--------------|----------|----|--------------|------------|--------------|----------|------------|----------|-----------|---------|
| 🥞 🛛 🖶 🖡 🖡 🌹 🔽 👘 🕼 🐨 🌆 🖶 🖽 🖽 👯 🧬 Approve Time 👘 🚺                                                                                                    |                            |             |       |         |          |              |          |    |              |            |              |          |            |          |           |         |
| Time Reconciliaton Report           Report option<br>Workdate         Time in CATS not yet Approved<br>06/01/2022 - 06/30/2022           Run Date/Time<br>System         07/14/2022 11:45:30<br>07/14/2022           Cost Center         = 1743801<br>Employment Status           Employment Status         = 3<br>Status |                            |             |       |         |          |              |          |    |              |            |              |          |            |          |           |         |
| B Person Pers.No.                                                                                                    | Last/First Name            | Cost Center | PArea | WS rule | M Hrs/Da | y Date       | A/A type | WT | Hours/Amount | MU Prem. n | . Created on | Time     | Created by | Appr. by | Gen. date | Status  |
| 3                                                                                                    | ZELADA, REBECCA            | 1743801     | SM    | GX_06   | 1 6.0    | 0 06/01/2022 | RG       |    | 6.00         | Н          | 07/13/2022   | 14:55:02 | CALVARADO  |          |           | Entered |
|                                                                                                    | ZELADA, REBECCA            | 1743801     | SM    | GX_06   | 1 6.0    | 06/02/2022   | SPBN     |    | 6.00         | Н          | 07/13/2022   | 14:57:09 | CALVARADO  |          |           | Entered |

In order to ensure all employees are compensated for time worked in an accurate and timely manner, it is important that time approvers generate the Time Reconciliation Report option Time in CATS Not Yet Approved on a weekly basis and on the scheduled cut-off dates to validate that all time entries are approved.

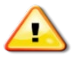

If time is not approved by the **Payroll Cut-off Deadline**, the system <u>will not</u> generate payment for the hours reported.